# **OSD Manual**

# For WIDELUX Cameras

## WIDELUX Series OSD Manual for function control

Use the function setup switch (OSD switch) for function setup. OSD switch is different from model to model. Please refer to hardware installation guide of each model.

## 1. On Screen Display (OSD) Menu Configuration

| MAIN MENU     |                 |                 |                 |                  |            |
|---------------|-----------------|-----------------|-----------------|------------------|------------|
| LENS          | MANUAL          | DC              |                 |                  |            |
| EXPOSURE      | AGC             | SHUTTER         | SENS - UP       | INITIAL          | SAVE       |
| DAY/NIGHT     | AUTOI           | AUTO2           | DAY             | NIGHT            |            |
| WDR/BLC/ECLPS | OFF             | WDR             | BLC             | ECLPS            |            |
| WHITEBAL      | ATW             | COL-ROLL        | PUSH            | MANUAL           |            |
| 2D-DNR        | DISABLED        | OFF             | LOW             | MIDDLE           | HIGH       |
| 3D-DNR        | ON              | OFF             |                 |                  |            |
| EFFECTS       | DZOOMMODE       | IMAGE<br>FREEZE | D-EFFECT        | CONTRAST         | SHARPNESS  |
|               | COLOR ADJUST    | TARGET CROSS    | BAD PIXEL       | INITIAL SET      | SAVE       |
| SPECIAL       | CAM NAME        | MOTION DET      | PRIVACY<br>MASK | LANGUAGE         | STABILIZER |
|               | MONITOR<br>TYPE | FACE REC        | COMM SET        | FACTORY<br>RESET | SAVE       |
| EXIT          |                 |                 |                 |                  |            |

## 2. Setting up the menu

- 1. Press the Tact SW to enter <MAIN MENU>.
- 2. Move the arrow to a specific menu by pushing the Tact SW up or down.
- 3. Adjust the selected feature by pushing the Tact SW left or right

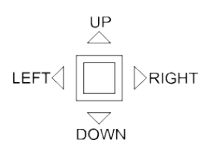

| MAIN MENU                                 | SOB MENU     |
|-------------------------------------------|--------------|
| $\downarrow$                              | $\downarrow$ |
| <main men<="" th=""><th>U&gt;</th></main> | U>           |
| I. LENS                                   | DC IRIS      |
| 2. EXPOSURE                               |              |
| 3. DAY/NIGHT                              | AUTOI        |
| 4. WDR/BLC/ECL                            | PS WDR "i    |
| 5. WHITE BAL                              | ATW          |
| 6. 2D-DNR                                 | DISABLED     |
| 7. 3D-DNR                                 | ON -         |
| 8. EFFECTS                                |              |
| 9. SPECIAL -                              |              |
| IO. EXIT                                  | RET 🖬        |
|                                           |              |

. . . . . . . . . . . . .

When completed, move the arrow indicator to 'EXIT' and press the Tact SW to finish all settings.

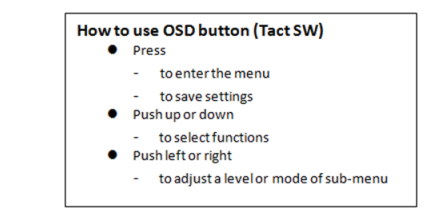

#### Note

- If ', indication appears on a selected sub-menu, press the Tact SW to get into a following menu.
- If ' --- ' indication appears on any sub-menu, it means the function with this mark is deactivated. (Ex : When SENS-UP is OFF, 3-DNR becomes deactivated '---' )

#### 3. LENS

Select the lens and adjust the SETUP suitable to the type of lens.

- ♦ When DC lens is used. (※ Default)
- 1. Please select the lens mode to DC IRIS.
- 2. Press the Tact SW to enter the <DC IRIS MENU>.
- BRIGHTNESS: adjust the brightness of screen when the environment is extremely bright or dark.
- REACTION: Reaction speed of the shutter is adjustable.
  It is useful when the light condition of the environment keeps changing quickly.

### 3. Save

Press SAVE to finish all settings and return to <MAIN MENU>

- ♦ When MANUAL lens is used.
- 1. Please select the lens mode to MANUAL.
- 2. Press the Tact SW to enter the <MANUAL IRIS MENU>.
- BRIGHTNESS: same as above
- REACTION: same as above

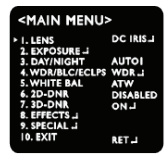

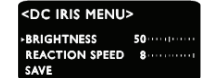

| I LENS           | MANUAL   |
|------------------|----------|
| 2. EXPOSURE      |          |
| 3. DAY/NIGHT     | AUTOI    |
| 4. WDR/BLC/ECLPS | WDR _    |
| 5. WHITE BAL     | ATW      |
| 6. 2D-DNR        | DISABLED |
| 7. 3D-DNR        | ONJ      |
| 8. EFFECTS       |          |
| 9. SPECIAL       |          |
| 10. EXIT         | RET -    |

#### <MANUAL IRIS MENU>

## 4. EXPOSURE

#### (1) AGC (Auto Gain Control)

- OFF : Deactivates the AGC function.

- LOW : Allows automatic gain control from 0 to 20dB. (\* Default)

- MIDDLE: Allows automatic gain control from 0 to 30dB.
- HIGH: Allows automatic gain control from 0 to 42dB.
- The higher the gain level, the brighter the screen becomes while the higher the noise as well.

#### (2) SHUTTER

A. AUTO : The shutter speed is controlled automatically. (\* Default)

B. FLK : Please select FLK mode when flickering occurs on the screen, due to an imbalance between illumination and frequency.

- C. FIXED : The shutter speed is controlled manually.
- You can select the speed from '1/60' to '1/90,000 sec. (NTSC), '1/50' to '1/90,000 sec. (PAL).
- You can select Digital Slow Shutter. (DSS) between x2 ~ x512.
- Please use FIXED mode only when the light level of the surveillance area is fixed all the time.

#### (3) SENS-UP

- Low light sensitivity is greatly improved with the use of this function.
- Low light sensitivity level is adjustable from 2 to 512 times.
- When SEN-UP level is higher, the picture becomes brighter while noise is increased at the same rate of SENS-UP.
- $\begin{array}{l} \text{ON: Adjustable SENS-UP level between } x2 \sim x512.\\ \text{OFF: SENS-UP is disabled.} \end{array}$
- ※ Default setting is <x8>

#### Note

- When the SHUTTER is set to MANUAL mode, SENS-UP does not operate.
- When the AGC is set to OFF, SENS-UP does not operate.

(4) INITIAL SET Initialize all settings of EXPOSURE menu.

(5) SAVE Save the settings

## <EXPOSURE MENU>

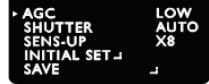

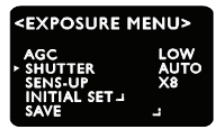

<EXPOSURE MENU>

LOW

AUTO X8

AGC SHUTTER

SENS-UP

SAVE

INITIAL SET

## 5. DAY / NIGHT

It is used to improve the sensitivity and clarity of picture quality at low light

- DAY : The image is always displayed in color.
- NIGHT : The image is always displayed in black and white.
  AUTO1 : The image is automatically converted to B/W from
  - Color at 3 lux.
- IR WDR LEVEL : Select Anti IR saturation level among OFF/LOW/MIDDLE/HIGH
- $\bullet$  IR WDR ADJUST : Adjust the value in each of selected level 0  $\sim 6$

#### <MAIN MENU>

| I. LENS          | DC IRIS, |
|------------------|----------|
| 2. EXPOSURE -    |          |
| 3. DAY/NIGHT     | AUTOI    |
| 4. WDR/BLC/ECLPS | WDR      |
| 5. WHITE BAL     | ATW      |
| 6.2D-DNR         | DISABLED |
| 7. 3D-DNR        |          |
| 8. EFFECTS _1    |          |
| 9. SPECIAL -     |          |
| 10. EXIT         | RET      |
|                  |          |

| <d auto="" i="" menu="" n=""></d> |      |  |  |
|-----------------------------------|------|--|--|
| FIR WDR LEVEL                     | HIGH |  |  |
| IR WDR ADJUST                     | 3    |  |  |
| SAVE                              |      |  |  |

- AUTO2 : The image is automatically converted to B/W from Color at 3 lux.
- D/N LEVEL : LOW/MIDDLE/HIGH
- FILTER DLY : Select the duration time about changing the Day/Night mode. (1 SEC, 3 SEC, 5 SEC, 10 SEC, 15 SEC, 30 SEC, 60 SEC)

## 

- NIGHT BURST: Burst ON/OFF selectable.
- INITIAL SET: Initialize all settings of AUTO2 menu.
- ※ Default setting
- Infrared camera: AUTO1
- Non-Infrared camera: AUTO2

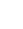

## 6. WDR/BLC/ECLPS

The image quality is greatly improved with the use of this mode when there is a strong backlight behind the object.

- OFF : De-activates the WDR function.
- WDR : Camera scans both of bright lit background and shaded area distinctively under an extremely contrasted light situation. (LOW/MIDDEL/HIGH)
- BLC : Enables a user to directly select a desired area from a picture and to view the area more clearly. (LOW/MIDDEL/HIGH)

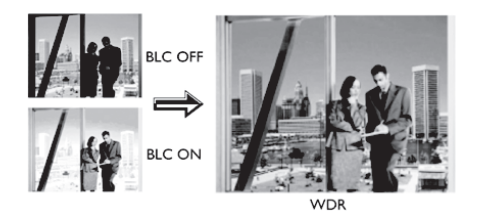

#### -ECLIPSE:

- Can mask the head lights to view car license number plate more clearly.
- Can select masking color.
- Adjust the ECLIPS level at the GAIN CONTROL as OFF mode.

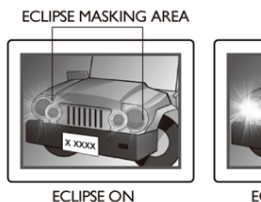

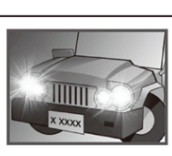

ECLIPSE OFF

| <main menu=""></main> |          |  |
|-----------------------|----------|--|
| I. LENS               | DC IRIS  |  |
| 2. EXPOSURE           |          |  |
| 3. DAY/NIGHT          | AUTOI    |  |
| 4. WDR/BLC/ECLPS      | WDR      |  |
| 5. WHITE BAL          | ATW      |  |
| 6.2D-DNR              | DISABLED |  |
| 7. 3D-DNR             | ONJ      |  |
| 8. EFFECTS            |          |  |
| 9. SPECIAL            |          |  |
| 10. EXIT              | RET      |  |
| IO. EXIT              | RET.J    |  |

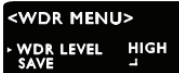

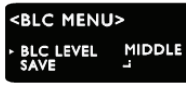

<MAIN MENU>

1. LENS 2. EXPOSURE 3. DAY/NIGHT AUTOI

5. WHITE BAL

3D-DNR

8. EFFECTS 10. EXIT

ECLPS LEVEL

GAIN CONTORL SAVE

<ECLIPSE MENU> AREA SETTING ALL AREA SET MASK COLOR

DC IRIS...

ATW DISABLED

ON -

RET

OFF GRAY

1.0000 OFF

## 7. White Balance (WHITE BAL, WB)

This is useful to optimize the white balance control under a certain artificial lighting area where a standard white balance condition is not suitable.

- ATW (Auto Tracking White Balance)

This mode can be used within the color temperature range of 1.500°K~11.000°K. (\* Default)

- COL-ROLL

Anti color rolling mode.

Use it only when the rolling is severely shown. - MANUAL

Recommanded to use it when the light temperature is fixed all the time Select INDOOR or OUTDOOR mode.

- PUSH (Push lock)

Use this when the White Balance is deviated. Face the camera toward the white wall or white paper and press the Tact SW

| <main menu=""></main> |          |  |  |
|-----------------------|----------|--|--|
| I. LENS               | DC IRIS  |  |  |
| 2. EXPOSURE           |          |  |  |
| 3. DAY/NIGHT          | AUTOI    |  |  |
| 4. WDR/BLC/ECLPS      | ECLPS    |  |  |
| 5. WHITE BAL          | ATW      |  |  |
| 6. 2D-DNR             | DISABLED |  |  |
| 7. 3D-DNR             | ON -     |  |  |
| 8. EFFECTS            |          |  |  |
| 9. SPECIAL            |          |  |  |
| 10. EXIT              | RET      |  |  |
|                       |          |  |  |

| COLOR TEMP  | INDOOI |
|-------------|--------|
| RED         | 0      |
| BLUE        | 0      |
| INITIAL SET |        |
| SAVE        | _      |

WE MANUAL MENUS

Note

- White Balance may not work properly under the following condition
- When the color temperature of the environment surrounding the subject is out of the control range.(e.g. clear sky or sunset)
- illumination changes dramatically, the White Balance operation may become unstable.

- When the ambient illumination of the subject is dim.
- If the camera is directed towards a fluorescent light or is installed in a place where

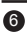

## 8. 2D-DNR (2D Noise Reduction)

This function reduces the background noise in a low luminance environments.

| I. LENS          | DC IRIS   |
|------------------|-----------|
| 2. EXPOSURE -    |           |
| 3. DAY/NIGHT     | AUTOI     |
| A WOR/RIC/ECIPS  | ECI DE 1  |
| 4. WDR/BEC/ECEPS | ECTLLES T |
| 5. WHITE BAL     | ATW       |
| 6.2D-DNR         | DISABLED  |
| 7. 3D-DNR        |           |
| 8. EFFECTS       |           |
| 9. SPECIAL       |           |
| 10. EXIT         | DET :     |
|                  | KET 44    |

<MAIN MENU>

- -1 OW - MIDDLE
- HIGH
- DISABLED: Deactivates 2DNR. Noise is not reduced.
- OFF : Activates 2DNR(Level : 0). Noise is not reduced.

#### Note

<Bad pixel detection> function is operated only when <2D-DNR DISABLED> is selected.

## 9. 3D-DNR (3D Noise Reduction)

The background noise in the low light level decreases automatically as the level of gain changes.

| - DNR LEVEL<br>Adjust the noise reduction level.<br>- DESTINATION<br>Adjust the 3DNR gain. | 3. DAY/NIGH<br>4. WDR/BLC/I<br>5. WHITE BAL<br>6. 2D-DNR<br>7. 3D-DNR<br>8. EFFECTS<br>9. SPECIAL<br>10. EXIT |
|--------------------------------------------------------------------------------------------|----------------------------------------------------------------------------------------------------|
| Control abost phonomonon                                                                   |                                                                                                    |
| Control ghost phenomenon                                                                   | <3D-DNR                                                                                                    |
|                                                                                            | DNR LEVEL                                                                                                    |

| MAIN MENU>    |         |  |
|---------------|---------|--|
| . LENS        | DC IRIS |  |
| . EXPOSURE -  |         |  |
| . DAY/NIGHT   | AUTOI   |  |
| WDR/BLC/ECLPS | ECLPS   |  |
| D. WHITE BAL  | ALW     |  |
| 3D-DNR        | ON      |  |
| . EFFECTS     |         |  |
| SPECIAL       |         |  |
| 0. EXIT       | RET     |  |
|               |         |  |

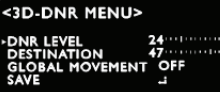

## 10. EFFECTS

- D-ZOOM : You can use a digital zoom.
  - 700M · x1 ~ x8 30
  - DZOOM PAN : -100 ~ 100
  - DZOOM TILT : -100 ~ 100

#### - IMAGE FREEZE : You can view still or live image.

#### - D-EFFECT

- · V-FLIP : You can flip the picture vertically on the s
- · MIRROR : You can flip the picture horizontally on
- · ROTATE : You can flip the picture rotatively on the
- CONTRAST: 0 ~ 100
- SHARPNESS · 0 ~ 100

#### - COLOR ADJUST

- · COLOR : ON/OFF
- COLOR LEVEL : 0 ~ 200
- COLOR HUE : -180 ~ 180
- RED GAIN : -100 ~ 100
- BLUE GAIN : -100 ~ 100

#### - TARGET CROSS : Display '+' on the screen

- · COLOR : BALCK, GRAY, WHITE, RED, GREEN, YELLOW
- MOVE X : -100 ~ 100
- MOVE Y: -100 ~ 100
- INITIAL SET
- SAVE

#### Note

At TARGET CROSS function is in operation, '+' display shall disappear if MOTION DET function is 'ON'

<COLOR AD

COLOR HUE RED GAIN BLUE GAIN

COLOR COLOR LEVEL

SAVE

#### - BAD PIXEL: BAD PIXEL compensation

- BP DETECTION: Make the screen completely black by covering the camera.
- SEARCH AREA: X START/Y START/WIDTH/HEIGHT
- THRESHOLD: 40 ~ 1024
- SAVE

(\* Users may simply activate BP DETECTION and go directly to SAVE. Then Bad pixels in full screen are compensated automatically)

- INITIAL SET : Initialize all settings of EFFECTS menu.

(\* TARGET CROSS and BAD PIXEL modes are not initialized) - SAVE

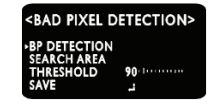

| creen.      |                           |
|-------------|---------------------------|
| the screen. | <effect< th=""></effect<> |
| e screen.   |                           |
| IST MENU>   | D-EFFECT<br>CONTRAS       |
| ON          | SHARPNES<br>COLOR AD      |
| 0           | TARGET C                  |

Ó .....ı

| <target c<="" th=""><th>ROSS MENU&gt;</th></target> | ROSS MENU> |
|-----------------------------------------------------|------------|
| COLOR                                               | BLACK      |
| MOVEY                                               | Ö          |

<MAIN MENU>

3. DAY/NIGHT AUTOI 4. WDR/BLC/ECLPS ECLPS

ODE EZE OFF OFF

I. LENS

2. EXPOSURE

5. WHITE BAL 6. 2D-DNR 7. 3D-DNR 8. EFFECTS

IO. EXIT

DC IRIS

ATW

ON

RET

OFF

SA MENU>

50 -

UST 🚽

oss

BAD PIXEL

SAVE

DISABLED

## **11. SPECIAL MENU**

#### CAM NAME

- Please position the arrow to point to 'CAM NAME' by using the UP or DOWN selection.
- Please select 'ON' by using the LEFT and RIGHT selection. Please press the button to complete 'ON'.

#### Note

If 'OFF' is selected, the CAM NAME does not appear on the monitor even if it has been input.

- Up to 15 letters are offered for the CAM NAME. If you enter a title, the title will appear on the monitor.
- ① Please move the cursor to the letter to choose by using the UP and DOWN selections.
- 2 Set an ID from A~Z /a~z /0~9 by using the UP, DOWN, LEFT and RIGHT Selections.
- ③ Lock in the letters by using the button.
- When the letter is locked in, the cursor moves to the next space.
- ④ Please repeat the above to input CAM NAME.

#### Note

When a wrong name has been input,

- If you press the button after moving the cursor to CLR, all letters will be erased.
- -----BACK YARD
- If you want to correct a letter, please move the cursor to the arrow at the bottom left of the screen and press the button.
- Please position the cursor on the letter you wish to correct, and then move the cursor onto the letter you wish to choose and press the button.
- When a name has been chosen, please select a position for the name to display.

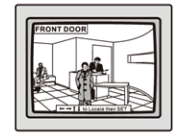

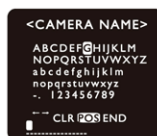

① Please move the cursor onto 'POS' and then press the button.

- 2 The name will appear at the top left hand corner.
- ③ Please find the position you wish to display the name by using the 4 directional selections, and then press the Button.
- Please select 'END' and then press the Button to complete CAM NAME input.

| <special men<="" th=""><th>U&gt;</th></special> | U>  |
|-------------------------------------------------|-----|
| CAM NAME                                        | OFF |
| MOTION DET                                      | OFF |
| PRIVACY MASK                                    | OFF |
| LANGUAGE                                        | ENG |
| STABILIZER                                      | OFF |
| MONITOR TYPE                                    | CRT |
| FACE REC                                        | OFF |
| COMM SET 斗                                      |     |
| FACTORY RESET                                   |     |
| SAVE 🗳                                          |     |
|                                                 |     |

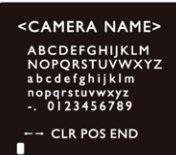

### MOTION (Motion Detection: MD)

**PRIVACY** (Privacy Masking)

This product has a feature that allows you to observe movement of objects in 8 different areas on the screen, and the words 'MOTION' appear on the screen when movement is detected. You can monitor activity more effi ciently.

- ZONE NUMBER : You can select up to 8 MD areas.
- ZONE STATE : Determines whether to use the MD area selected in ZONE NUMBER
- WIDTH · Determines the coordinate of the horizontal size
- HEIGHT : Determines the coordinate of the vertical size.
- MOVE X · Determines the coordinate of the horizontal axis
- MOVE Y : Determines the coordinate of the vertical axis.
- SENSITIVITY . Determines the coordinate of the sensitivity
- INITIAL SET : Initialize all setting of MOTION DET menu.
- SAVE : Select this to save the MOTION menu setting and return to the SPECIAL menu

#### <SPECIAL MENU> CAM NAME MOTION DET PRIVACY MASK LANGUAGE ENG STABILIZER OFF MONITOR TYPE FACE REC CRT OFF COMM SET -FACTORY RESET

| <motion d<="" th=""><th>ET MENU&gt;</th></motion> | ET MENU> |
|---------------------------------------------------|----------|
| > ZONE NUMBER                                     | ZONE1    |
| WIDTH                                             | 20       |
| HEIGHT<br>MOVE X                                  | 30       |
| MOVE Y<br>SENSITIVITY                             | 25<br>50 |
| INITIAL SET ,                                     | 2        |

|                                                              | <spe(< th=""></spe(<> |
|--------------------------------------------------------------|-----------------------|
| This function helps you mask an area you want to hide on the | CAM                   |
| screen.                                                      | MOTIC<br>PRIVAC       |
|                                                              | LANG                  |
|                                                              | CTA BII               |

- MASK NUMBER : You can select up to 8 PRIVACY areas. - MAKS STATE . Determines whether to use the selected in
- AREA SELECT. - SENSITIVITY : Determines area color. You can select GRAY. WHITE, RED, GREEN, BLUE, YELLOW,
  - BI ACK
- WIDTH · Determines the coordinate of the horizontal size
- HEIGHT : Determines the coordinate of the vertical size.
- MOVE X · Determines the coordinate of the horizontal axis
- MOVE Y : Determines the coordinate of the vertical axis.
- INITIAL SET : Initialize all setting of PRIVACY menu.
- SAVE : Select this to save the PRIVACY menu setting and return to the SPECIAL menu.

|   | CAM NAME      | OFF |
|---|---------------|-----|
|   | MOTION DET    | OFF |
|   | PRIVACY MASK  | OFF |
|   | LANGUAGE      | ENG |
|   | STABILIZER    | OFF |
|   | MONITOR TYPE  | CRT |
|   | FACE REC      | OFF |
|   | COMM SET      |     |
|   | FACTORY RESET |     |
|   | SAVE 斗        |     |
|   |               |     |
|   |               |     |
| 4 |               |     |

CIAL MENU>

| <privacy m<="" th=""><th>ASK MENU&gt;</th></privacy> | ASK MENU> |
|------------------------------------------------------|-----------|
| ► MASK NUMBER                                        | MASK1     |
| MASK STATE                                           | OFF       |
| MASK COLOR                                           | GRAY      |
| WIDTH                                                | 30        |
| HEIGHT                                               | 30        |
| MOVE X                                               | 30        |
| MOVE Y                                               | 25        |
| INITIAL SET                                          |           |
| SAVE                                                 | -         |

#### LANGUAGE

You can select the menu language according to your requirements.

- English, Korean, Russian, Spanish, French are available

| <special men<="" th=""><th>U&gt;</th></special> | U>  |
|-------------------------------------------------|-----|
| CAM NAME                                        | OFF |
| MOTION DET                                      | OFF |
| PRIVACY MASK                                    | OFF |
| LANGUAGE                                        | ENG |
| STABILIZER                                      | OFF |
| MONITOR TYPE                                    | CRT |
| FACE REC                                        | OFF |
| COMM SET 斗                                      |     |
| FACTORY RESET                                   |     |
| SAVE _1                                         |     |

<SPECIAL MENU>

CAM NAME

LANGUAGE STABILIZER

FACE REC COMM SET

PRIVACY MASK

MONITOR TYPE

FACTORY RESET

OFF OFF

OFF

ENG

OFF

CRT

OFF

#### STABILIZER (DIS)

This function mitigates any picture movement due to external factors such as wind.

#### Note

- The camera's resolution decreasesbecause STABILIZER function uses the digital zoom.
- STABILIZER doesn't operate when background illumination is too low.
- STABILIZER doesn't operate when object pattern is monotonic like sky or white wall.

#### MONITOR TYPE

Please change the settings value of video appropriate to your monitor.

- CRT : GAMMA 0.45

- LCD : GAMMA 1.0

| <special men<="" td=""><td>1U&gt;</td></special> | 1U> |
|--------------------------------------------------|-----|
| CAM NAME                                         | OFF |
| MOTION DET                                       | OFF |
| PRIVACY MASK                                     | OFF |
| LANGUAGE                                         | ENG |
| STABILIZER                                       | OFF |
| MONITOR TYPE                                     | CRT |
| FACE REC                                         | OFF |
| COMM SET 🖬                                       |     |
| FACTORY RESET                                    |     |
| SAVE _                                           |     |

<SPECIAL MENU>

OFF OFF

OFF

ENG

OFF

OFF

CAM NAME

ANGUAGE

TABILIZER

ACE REC

MOTION DET

PRIVACY MASK

ONITOR TYPE

CTORY RESET

#### FACE REC (Face Recognition)

A special area where the internal illumination is dark while strong back light exists behind the object, normally human face becomes unrecognizable. This mode is suited for this particular situation.

- FR BRIGHTNESS : 0 ~ 40
- FR CONTRAST : 0 ~ 40
- COLOR SAT : 0 ~ 200
- CONTRAST : 0 ~ 100
- OUTPUT LEVEL : -64 ~ 64
- SHARPNESS : 0 ~ 100

This function sets up the camera communication status when controlling the camera through an external control device.

#### - CAMERA ID

- CAMERA ID : Determines the camera's identification number (between 0 and 255).
- ID POSITION : Displays camera title on top left & right side of the screen.
- BAUD RATE : You can select
  4800/0600/10200/28400

4800/9600/19200/38400/57600 bps

- SAVE/REBOOT : Select this to save the COMM SET menu setting and return to the main screen.
- PREVIOUS: Return to COMM SET menu.

#### Note

- RS-485 cable : Please connect (-) firstly and then (+).
- IF there happens RS-485 cable conection error or any other problems, a message 'ERROR RS-485 Connection. Please Reconnect and Reboot' is displayed.

Please reset the power or OSD.

#### FACTORY RESET

Resets the camera setting to the factory defaults. But <COMM SET> menu is not initialized.

#### 12. EXIT

Save all setting menus by pressing the Tact SW and then exit by pressing EXIT menu.

## SET CAMERA ID>

CAMERA ID 001 DISPLAY ID OFF

MEMO

MEMO